INSTITUTO FEDERAL DE EDUCAÇÃO DO RIO GRANDE DO SUL

# Sistemas IFRS

## Manual do Usuário

Diretoria de Tecnologia da Informação Última Revisão em outubro de 2021 Versão 1.0

> Bento Gonçalves 2021

## **SUMÁRIO**

| 3 |
|---|
| 3 |
| 3 |
| 3 |
| 4 |
| 4 |
| 5 |
| 7 |
| 9 |
|   |

## 1 INTRODUÇÃO

O presente manual apresenta orientações para que o usuário possa utilizar as funcionalidades básicas de Sistemas IFRS, disponível no link http://sistemas.ifrs.edu.br.

#### 1.1 Objetivo

Objetiva-se apresentar orientações necessárias que facilitem:

- a) a autenticação na página de Sistemas IFRS;
- b) a possibilidade de trocar a senha;
- c) a personalização da página inicial do usuário;

#### 1.2 Público Alvo

O público alvo são os servidores da Reitoria do Instituto Federal do Rio Grande do Sul.

#### 1.3 Perfis de acesso

Os perfis de acesso utilizados no Sistema são:

- · Usuário Administrador tem permissão de executar todas as funcionalidades;
- · Usuário Padrão tem permissão de cadastrar, visualizar, alterar e excluir;

### **2 FUNCIONAMENTO DO SISTEMA**

Nesta seção serão apresentadas as orientações em detalhes de cada objetivo elencado anteriormente.

#### 2.1 Autenticação do Usuário

Para que usuário possa se autenticar, faz-se necessário a execução dos seguintes procedimentos:

Passo 1 - Clicar no link http://sistemas.ifrs.edu.br/.

Passo 2 - No campo "Login" informar seu CPF.

Passo 3 - No campo "Senha" informar sua senha que é a mesma do sistema SIG (<u>http://sig.ifrs.edu.br/</u>). Caso o usuário nunca tenha acessado esse sistema, informar sua data de nascimento no formato: DDMMAAAA.

Apresenta-se na Figura 1 um exemplo de acesso:

|   |                                            | Autenticação |
|---|--------------------------------------------|--------------|
|   | Precisando de Ajuda?<br><u>Olique aqui</u> |              |
|   | Login<br>00599268050                       |              |
|   | Senha                                      |              |
|   | •••••                                      |              |
|   | Entrar                                     |              |
| 1 | Esqueci minha senha                        | >            |

Figura 1: Tela de autenticação.

Passo 4 – Clicar no botão Entrar.

#### 2.2 Troca de Senha

Para que o usuário possa trocar sua senha, faz-se necessário a execução dos seguintes procedimentos:

Passo 1 – Entrar no endereço http://sistemas.ifrs.edu.br/.

Passo 2 - Clicar em "Esqueci minha senha" conforme consta na Figura1.

Passo 3 - No campo "Login" informar seu CPF.

Passo 3 - No campo "Código de verificação" informar o código que aparece na imagem à esquerda de sua tela, conforme consta na Figura 2.

|                | Esqueci minha senh                                                                                 |
|----------------|----------------------------------------------------------------------------------------------------|
|                |                                                                                                    |
| Pr<br>pa<br>de | eencha os campos e clique no botão abaixo<br>ra receber um email de solicitação de troca<br>senha. |
| Lo             | gin                                                                                                |
| (              | 00599268050                                                                                        |
| Cd             | idigo de verificação                                                                               |
|                | 177 <sub>4</sub> <sup>9</sup> 17749                                                                |
|                | Enviar Email                                                                                       |
|                |                                                                                                    |

Figura 2: Tela para enviar uma solicitação por e-mail de troca de senha.

Passo 4 – Clicar no botão "Enviar E-mail". Um e-mail (conforme cadastro no SIG) será enviado com o link de acesso para efetuar a troca da senha como mostra a Figura 3.

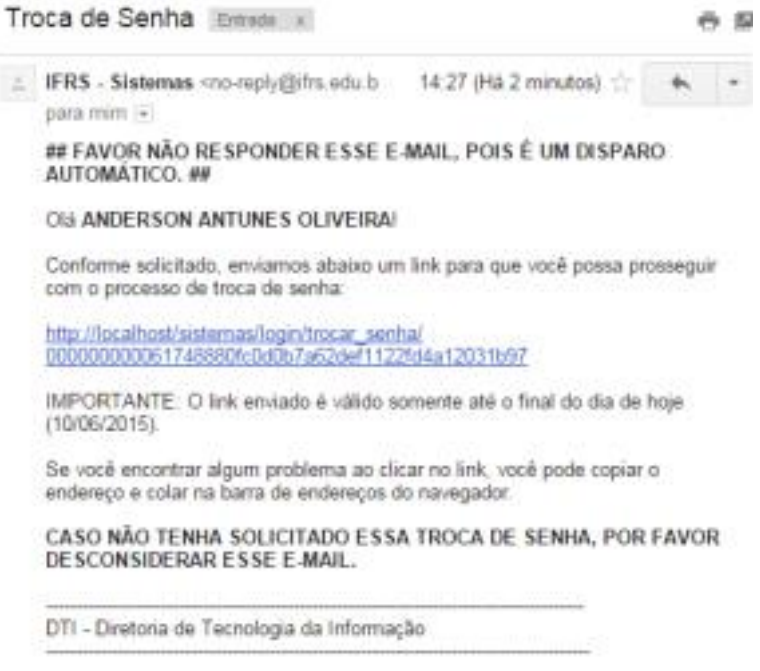

Figura 3: E-mail com o link de acesso para troca de senha

Passo 5 – Após clicar no link do e-mail, você será direcionado para a tela que permite incluir uma nova senha conforme se vê na Figura 4.

|                       | Trocar minha senha |
|-----------------------|--------------------|
|                       |                    |
| Nova Senha            |                    |
| Confirmar Senha       |                    |
| Código de verificação |                    |
| 87060                 | 87060              |
| Trocar Ser            | iha                |

Figura 4: Tela para informar a nova senha.

#### 2.3 Personalização da Página Inicial

Para que o usuário possa personalizar sua página inicial, faz-se necessário a execução dos seguintes procedimentos:

Passo 1 - Clicar no link http://sistemas.ifrs.edu.br/.

Passo 2 – Realizar a autenticação no sistema (seguir o passo 2.1).

Passo 3 – Para você criar um atalho de um sistema na página inicial, clique em um dos botões (contidos em cada célula no canto inferior esquerdo), conforme consta na
Figura 5 com grifo em vermelho.

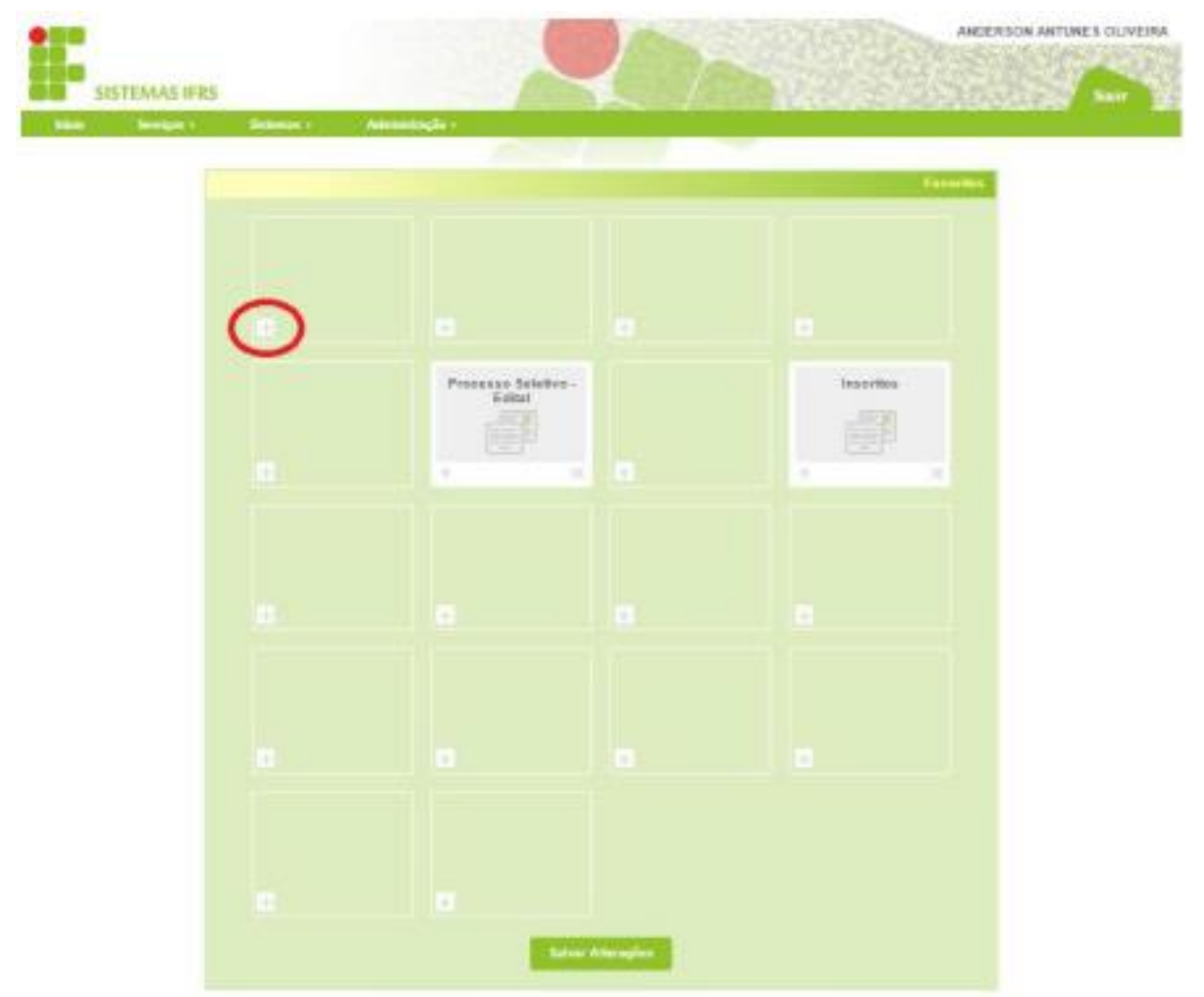

Figura 5: Tela principal do sistema

Passo 4 – Escolha uma das opções da lista e clique no botão "Selecionar" conforme mostra a **Figura 6**.

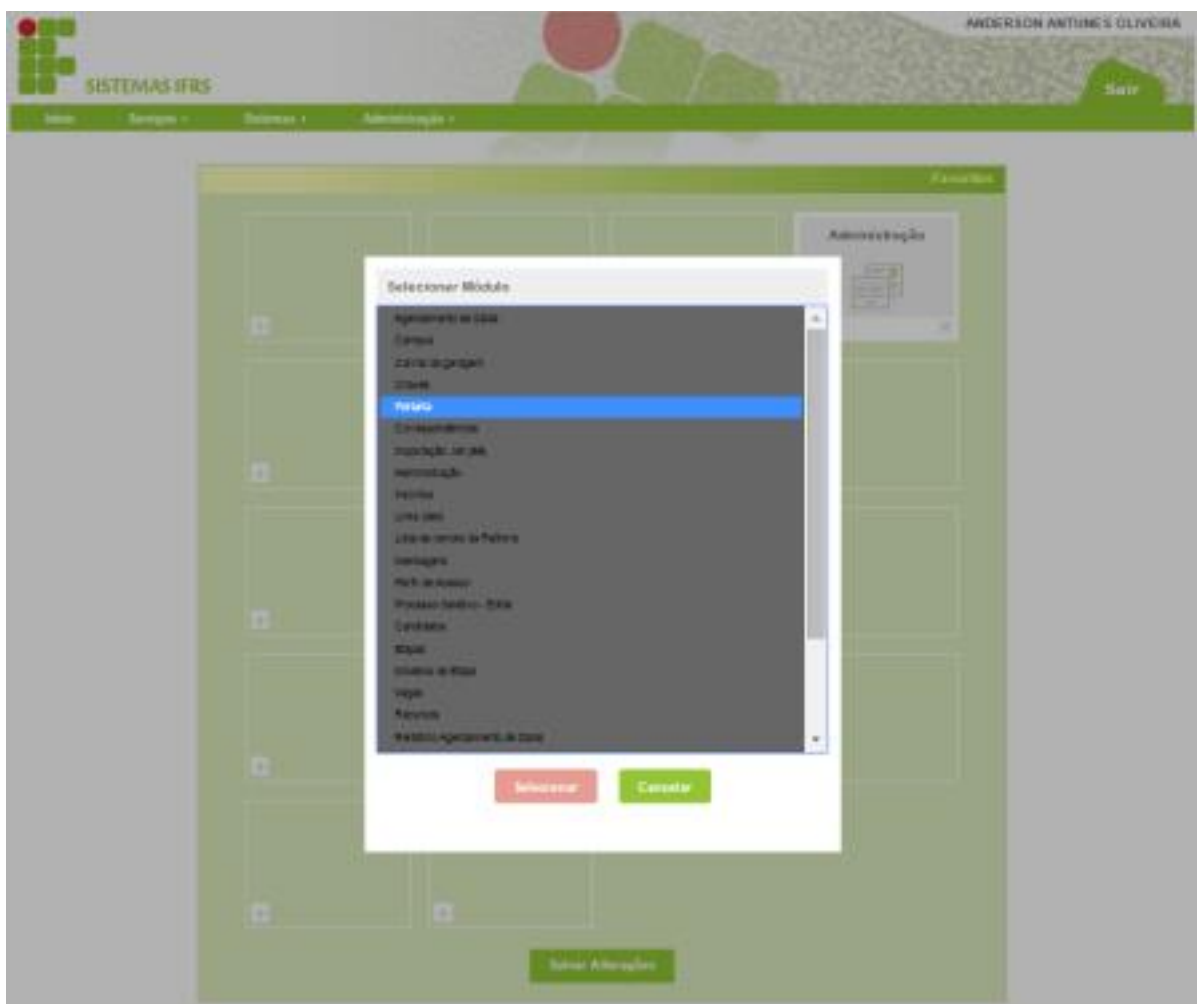

Figura 6: Tela para selecionar o sistema que estará disponível na tela principal.

**Passo 5** – Clique no botão "Salvar Alterações" para que o sistema grave definitivamente as posições atuais de cada célula.

## **3 CONSIDERAÇÕES FINAIS**

Foram apresentadas três orientações importantes para a utilização adequada do sistema: a autenticação do sistema; a possibilidade de troca de senha e a personalização da página inicial do usuário.